# Enerjisa Üretim Tedarikçi Portalı – Tedarikçi Kayıt Başvuru Kılavuzu

Tedarikçi portalına erişim sağlamak için https://supplierportal.enerjisauretim.com/ adresine gidilmelidir.

Portalın ana sayfasında, sağ üst köşede bulunan alandan dil seçimi **TR**'ye tıklanarak Türkçe veya **EN'**ye tıklanarak İngilizce yapılabilir.

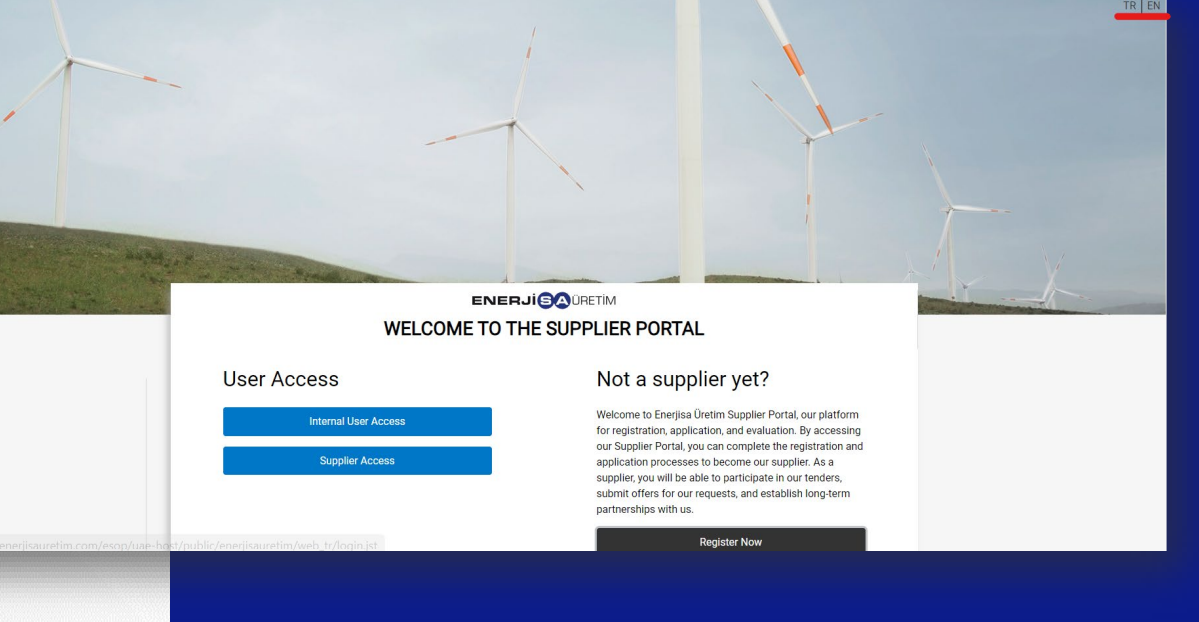

"Şimdi Üye Ol" butonuna tıklanarak tedarikçi kaydı gerçekleştirilebilmektedir.

**Dikkat:** Sayfaya erişim sağlandığında kullanıcının karşısına doldurulması gereken formlar ve firma imza yetkililerince imzalanarak sisteme geri yüklenmesi gereken dokümanlar çıkmaktadır.

Sürecin sağlıklı devam edebilmesi için yazıcı ve tarayıcınız erişilebilir durumda olmalı, aşağıda listelenen firma dokümanları sisteme yüklenmeye hazır halde bulunmalıdır. Tedarikçi kaydınızın başarı ile tamamlanabilmesi için formlardaki tüm **bilgiler eksiksiz ve doğru bir şekilde doldurulmalı, dokümanlar eksiksiz bir şekilde yüklenmeli ve okunaklı olmalıdır.** 

#### Kaydınızın Tamamlanabilmesi İçin Hazırda Bulunması Gereken Dokümanlar:

- İmza Sirküsü
- Vergi Levhası
- Ticaret Sicili
- (varsa) ISO Belgeleri ve Uluslararası Sertifikalar
- (varsa) Distribütörlük Belgesi

Portal sizden aşağıdaki dokümanların firma imza yetkililerince imzalanmış olarak sisteme yüklenmesini isteyecektir. Bu dokümanların şablonları portaldan indirilerek ilgili alanlar doldurulmalı, dokümanlar yetkililerce imzalanmalı ve taranarak portala yüklenmelidir:

- KVKK Bildirim Formu
- Tedarikçi Kayıt Formu

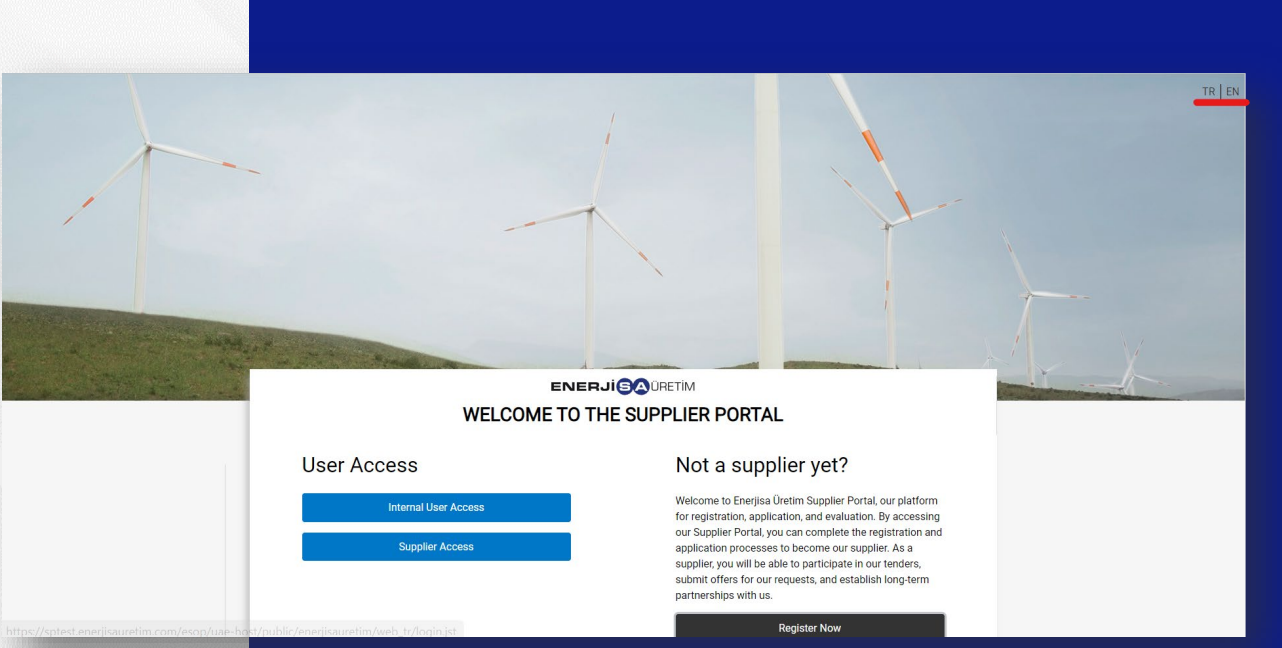

"Şimdi Üye Ol" butonuna tıkladıktan sonra, Enerjisa Üretim Tedarikçi Portalı Kullanım Koşulları ve Gizlilik Politikası ekranda görüntülenir. Portalımızı kullanarak tedarikçi kaydı yapmak isteyen tüm tedarikçilerimizin, Enerjisa Üretim Tedarikçi Portalı Kullanım Koşulları ve Gizlilik Politikasını onaylaması gerekmektedir. Doküman portal üzerinden okunabilir veya ekranın sağ üst bölümünde yer alan "Adobe PDF dosyası" butonuna tıklanarak bilgisayara indirilerek incelenebilmektedir.

## TEDARİKÇİ PORTALINA HOŞ GELDİNİZ

Kullanıcı Erişimi Dahili Kullanıcı Erisimi Tedarikçi Erişimi

# Tedarikçimiz olmak ister misiniz?

Kayıt, başvuru ve değerlendirme aracımız olan Enerjisa Üretim Tedarikçi Portalı'mıza hoş geldiniz. Tedarikçi Portalımıza giriş yapıp, başvuru ve kayıt süreçlerini tamamlayarak tedarikçimiz olabilirsiniz. Tedarikçimiz olarak; ihalelerimize katılabilir, taleplerimiz için teklif verebilir ve bizimle uzun süreli iş ortaklıkları kurabilirsiniz

Şimdi Üye Ol

Kullanıcı anlaşması okunduktan sonra; tüm koşullar kabul ediliyorsa, "Onaylıyorum" seçeneği seçilerek Devam Et butonuna tıklanılmalıdır. Tedarikçimiz tarafından bu seçim yapıldığında, dokümanda belirtilen tüm koşullara tam uyum sağlanacağı taahhüt edilmektedir.

# Kullanıcı Anlaşması Enerjisa Üretim Tedarikçi Portalı Kullanım Koşulları ve Gizlilik Politikası İşbu Kullanım Koşulları ve Gizlilik Politikası ("Politika") yer aldığı veya Politika'ya atıfta bulunulan Enerjisa Üretim Tedarikçi Portali ve uygulamalarına (hepsi birlikte, "Portal") uy şartlarının Kullanıcılar tarafından istisnasız kabulüne bağlı olup, Kullanıcılar Portal'a erişim sağlayarak bu Politika'nın hüküm ve şartlarını kayıtsız şartsız olarak kabul etmiş say

ir yasaktır. Portai da ya ıruluşlara ait olup, söz İ

sağlanmaş, burlar te lağıl olank hehnagi be yeki, lanan ya da tün verdiği şelinde yorunlaramaz. Drafa'da ye verle hehnagi be riduk i berlan be berlan berlan be yeki kana ya da tün verdiği şelinde yorunlaramaz. Drafa'da ye verle hehnagi be riduk i berlan berlan

3. Her Kullanns, Energias Üreitmin weya başka bir çüssordi gaham hakların ihila desek nitelikte herhanğı bir işêm veş eylende bulurmayacağını, Portaf'da tüm Kullanısılar için erişilebilir olan her türlü yazılı, görsel ve işitsel bilginin kullanılması, işlenmesi, saklanması, aşıklanması ve çüsscü kişitere ifşa edilmes Konsundas Energiya Dietmin münhası mahaklanın ihila desek nitelikte herhanğı bir işêm veş eylende bulurmayacağın, Portaf'da tüm Kullanısılar için erişilebilir olan her türlü yazılı, görsel ve işitsel bilginin kullanılması, işlenmesi, saklanması, aşıklanması, eşikanması, aşıklanması ve çüsscü kişitere ifşa edilmes konosoniae znejise otekini minimaan nak sainu oluogano kayisiz yaisiz kasu, uyean elekkeni. Kullancia: protalin kullanimina liikin tum faaliyeterinde vürütüktek kanun, yönetmille kei elekkeni.

5. Portal'da yer alan her türlü içerik; tanıtım ve bilgi verme amaçlıdır. Kullanıcı, bilgileri referans alarak bir işlem yapmak niyetinde olduğunda, nihai ve güvenilir bilgiyi Enerjisa Üretim'den temin etmekle yükümlü olduğunu kabul eder. Portal'da ya unlanan bilgilerin doğruluğu ya da güncelliği i rtedir. Bu Portal'da yayınlanan bilgilerde eksiklikler, yanlışlıklar, yazım hataları bulunabilir. Kullanıcı, bu bilgilere dayanarak yapabileceği işlemler bakımından maddi veya manevi zarar da dahil olmak üzere Enerjisa Üretim'in herhangi bir sorumluluğu olmadığını kayıtsız şartsı kabul eder

Enerjisa Üretim Tedarikçi Portalı Kullanım Koşulları ve Gizlilik Politikasını okudum ve kabul ediyorum

Onayliyorum

Onavlamivorur

Kayıt verileri sayfasında kullanıcının doldurması gereken alanlar bulunmaktadır. Tüm bilgiler, bu dokümanda tariflendiği şekilde eksiksiz ve doğru bir şekilde doldurulmalıdır.

Şirket Detayları bölümünde kuruluş bilgileri sırasıyla doldurulmalı, hemen altında yer alan Kullanıcı Detayları bölümünde ise Tedarikçimiz adına kaydı gerçekleştiren kullanıcının bilgileri eksiksiz olarak doldurulmalıdır.

\* ile işaretlenmiş alanlar zorunludur ve boş bırakılamamaktadır.

Kuruluş Adı: Vergi levhasında göründüğü şekilde, tedarikçimizin ticaret unvanı bu kutucuğa eksiksiz bir şekilde yazılmalıdır.

Adres: Tedarikçimizin adres bilgilerinin girileceği kısımdır.

Ticaret Sicil No: Firmanın ticaret sicil numarası girilmelidir.

**Posta Kodu:** Posta kodu bilgisinin girildiği kısımdır. Eğer adresin bulunduğu ülke Türkiye ise posta kodu 5 haneli olmalıdır.

Web Sitesi: Firmanın (varsa) resmi web sitesi girilebilir.

Soyadı: Tedarikçi kaydı işlemini yapan kullanıcının soyadı girilmelidir.

Adı: Tedarikçi kaydı işlemini yapan kullanıcının adı girilmelidir.

**Cep Telefonu:** Kayıt işlemini yapan kullanıcının iletişim numarası girilmelidir. Cep telefonu ülke kodu ile; Türkiye numaraları için +90 ile başlayarak: +905XXXXXXXX formatında; hiç boşluk bırakmadan girilmelidir.

Kullanıcı Adı: Tedarikçimiz profiline giriş yaparken kullanılacağı için, firmanın tamamını temsil edecek şekilde seçilmeli ve seçilen Kullanıcı Adı mutlaka not alınarak unutulmamalıdır.

**Birincil E-posta Adresi:** Bu e-posta adresi siteye erişim ve tüm iletişimler için kullanılacaktır. Lütfen adresi doğru girdiğinizden emin olun.

| Kayıt Verileri                                                                                                    |               |                                                                                                    |                                                                                                    | Sifirla Kapat     |
|----------------------------------------------------------------------------------------------------|---------------|----------------------------------------------------------------------------------------------------|----------------------------------------------------------------------------------------------------|-------------------|
| Dizin                                                                                                    | $\rightarrow$ | ✓ Şirket Detayları                                                                                                    |                                                                                                    |                   |
| Organizasyon Ana Verisi     Kavıt Verileri                                                                                                    |               | * Kuruluş Adı                                                                                                    | * Adres                                                                                                    |                   |
| Koust Detaulor                                                                                                    |               |                                                                                                    |                                                                                                    |                   |
| (atennri Secimi                                                                                                    |               | * Ülke                                                                                                    | Şehir                                                                                                    |                   |
| (avit Onavi                                                                                                    |               | TURKEY                                                                                                    |                                                                                                    |                   |
|                                                                                                    |               |                                                                                                    |                                                                                                    |                   |
|                                                                                                    |               | * Ticaret Sicil No                                                                                                    | * Şirket E-posta Adresi                                                                                                    |                   |
|                                                                                                    |               | Kuruluş Faks Numarası                                                                                                    | Şirket Telefon Numarası                                                                                                    |                   |
|                                                                                                    |               |                                                                                                    |                                                                                                    |                   |
|                                                                                                    |               | Web elteol                                                                                                    | Poeta Kodu                                                                                                    |                   |
|                                                                                                    |               |                                                                                                    |                                                                                                    |                   |
|                                                                                                    |               |                                                                                                    |                                                                                                    |                   |
|                                                                                                    |               | ✓ Kullanıcı Detayları                                                                                                    |                                                                                                    |                   |
|                                                                                                    |               | * Soyadı                                                                                                    | * Adı                                                                                                    |                   |
|                                                                                                    |               |                                                                                                    |                                                                                                    |                   |
|                                                                                                    |               |                                                                                                    |                                                                                                    |                   |
|                                                                                                    |               | Cep Teletonu (lütten "+" "ülke kodu" ve "cep telefonu<br>numaranızı" boşluk bırakmadan girin)                                                                                                    | * Kullanıcı adı (lütten kullanıcı adınızı unutmayınız)                                                                                                    |                   |
|                                                                                                    |               |                                                                                                    |                                                                                                    |                   |
|                                                                                                    |               |                                                                                                    |                                                                                                    |                   |
|                                                                                                    |               |                                                                                                    |                                                                                                    | Sifnia Kapot Kay  |
| INERJI (CONTRETIM<br>Kayıt Verileri                                                                                                    |               |                                                                                                    |                                                                                                    | Stirta Kapat Kay  |
| INERJI COURETIM<br>Kayıt Verileri<br>Vizin                                                                                                    | ÷.            |                                                                                                    |                                                                                                    | Stirla Kapat Kay  |
| INER JI O URETIM<br>Kayıt Verileri<br>Jızlı<br>• Organizasyon Ana Verial                                                                                                    | ->/           | Kurulug Feks Numarası                                                                                                    | Şihet Telefon Numarası                                                                                                    | Stiria Kapat Kay  |
| ENERJI © DRETIM<br>Kayıt Verileri<br>İzlin<br>© Kayıt Verileri<br>© Kayıt Verileri<br>Kayıt Verileri                                                                                                    | ->            | Kurulug Feks Numaraa                                                                                                    | Şiket Telefon Numarası                                                                                                    | Sdria Kapat Kay   |
| INERJI © DRETIM<br>Kayıt Verileri<br>Vizin<br>© Rayıt Verileri<br>© Kayıt Verileri<br>Gayıt Datayları<br>Gatagori Saçini                                                                                                    | ->            | Kurulug Faks Numarası          Kurulug Faks Numarası         Web sitesi                                                                                                    | Şiket Telefon Numarası<br>Posta Kodu                                                                                                    | Stiria Kapat Kay  |
|                                                                                                    | *             | Kurulug Faks Numanası                                                                                                    | Sirket Telefon Numarası                                                                                                    | Sifiria Kapat Kay |
| Kayıt Verileri Vizin Kayat Verileri Kayat Verileri Kayat Verileri Kayat Verileri Kayat Verileri Kayat Kayat Kayat                                                                                                    | Ä             | Kuruluş Falıs Numarası       Web sitesi       Vullanıcı Detayları                                                                                                    | Sirket Telefon Numarası Posta Kodu                                                                                                    | Sifria Kapat Kay  |
| Kayıt Verileri Vizin  Gankarsyon Ana Veris  Ayıt Verdel  Ayıt Verdel  | À             | Kuruluş Falıs Numarası       Web sitesi       V Kullanıcı Detayları                                                                                                    | Sirket Telefon Numarası                                                                                                    | Sifria Kapat Kay  |
| INERJI © URETIM<br>Kayıt Verileri<br>Vorganizəşina Ana Verisi<br>© Kayıt Verileri<br>Gayıt Detayları<br>Kaşıyt Ortayi                                                                                                    | 7             | Kurulug Faks Numarası       Web sites       V Kullanıcı Detayları       * Soyadı                                                                                                    | Silvet Telefon Numarası<br>Silvet Telefon Numarası<br>Posta Kodu<br>* Adı                                                                                                    | Stirla Kapat Kay  |
| INERJI © DRETIM<br>Kayıt Verileri<br>Vizin<br>© Kayıt Verileri<br>© Kayıt Verileri<br>Gayıt Ostayları<br>Gayıt Ostayı                                                                                                    | 7             | Kuruluş Faks Numarası Kuruluş Faks Numarası Web sitesi V Kullanıcı Detayları * Boyadı Cep Telefony (Kifep ** "We kodı" ve top telefonu                                                                                                    | Siket Telefon Numarass Siket Telefon Numarass Posta Kodu  * Ad  * Ad  * Kullanc: adı (bifen kollanc: adıngı unufmayıng)                                                                  | Sdria Kapat Kay   |
| INER JI COURTIM<br>Kayıt Verileri<br>Jizin<br>Çi Kayıt Veril<br>Categori Seçimi<br>Categori Seçimi<br>Categori Seçimi                                                                                                    | A             | Kuruluş Faks Numarası Kuruluş Faks Numarası Kuruluş Faks Numarası Kuruluş Faks Numarası Kullancı Detayları  Kullancı Detayları  Soyadı Deş Tafaran (Differ ** "Will A doği "ye "ceş telefonu mamaranı" "beçik barakınadan girei)                                                                                                    | Sirket Telefon Numarası<br>Sirket Telefon Numarası<br>Posta Kodu<br>Posta Kodu<br>* Adı<br>* Kullancı adı (Biflen kullancı adınızı unutmayınızı)                                         | Sifria Kapat Kay  |
| INER JI © URETIM<br>Kayıt Verileri<br>Jızın<br>• Organizasyon Ana Verial<br>• Kayıt Verileri<br>Ayıt Ostayları<br>Gayt Ostayları<br>Gayt Ostayları<br>Gayt Ostayları                                                                                                    | A             | Kuruluş Faks Numarası  Kuruluş Faks Numarası  Kuruluş Faks Numaras  | Sirket Telefon Numarası Sirket Telefon Numarası Posta Kodu  * Ad  * Kullancı adı (Biflen kullancı adınızı unutmayınız)  * Nullancı adı (Biflen kullancı adınızı unutmayınız)             | Sifria Kapat Kay  |
| INER JI © URETIM<br>Kayıt Verileri<br>Jizin<br>• Organizasyon Ana Verial<br>• Kayıt Verileri<br>Cargoor Seçimi<br>Cargoor Seçimi<br>Cayıt Önayı                                                                                                    | 7             | Kuruluş Faks Numanas  Kuruluş Faks Numanas  | Sirket Telefon Numarası Sirket Telefon Numarası Sirket Telefon Numarası Posta Kodu  * Adi * Kullancı adı (Biflen kullancı adınızı unutmayınız)  * Dil Terchi                             | Stifta Kapat Kay  |
| Capito Despino Capito Description Capito Description Capito Descripti | À             | Kuruluş Faks Numarası Kuruluş Faks Numarası | Sirket Telefon Numarası Sirket Telefon Numarası Posta Kodu Posta Kodu  * Ad  * Kullancı adı (Bifen kullancı adınzı unutmayınzı)  Dil Terchi                                              | Sifría Kapat Kay  |
| INERJI © ORETIM<br>Kayıt Verileri<br>Vizin<br>© Kayıt Verileri<br>Kayıt Oretayları<br>Kaşayı Daşınlı<br>Cayıt Orayı                                                                                                    | A             | Kuruluş Faks Numarası Kuruluş Faks Numarası Kuruluş Faks Numarası Veb sitesi Veb sitesi Veb sitesi Soyadı Soyadı  | Siket Telefon Numarası Siket Telefon Numarası Posta Kodu  * Adı  * Kullancı adı (bitlen kullancı adınızı unutmayınız)  * Dil Terchi  * Uil Terchi ** * * * * * * * * * * * * * * * * * * | Sifria Kapat Kay  |
| Kayıt Verileri Xizin     Kayıt Verileri Xizin     Kayıt Verileri Xayıt Detayları Xaşıdaşıdaşını Xaşıdaşıdaşını Xaşıdaşıdaşıdaşını Xaşıdaşıdaşını Xaşıdaşıdaşını Xaşıdaşıdaşıdaşını Xaşıdaşıdaşıdaşını Xaşıdaşıdaşıdaşını Xaşıdaşıdaşıdaşını Xaşıdaşıdaşıdaşıdaşını Xaşıdaşıdaşıdaşıdaşını Xaşıdaşıdaşıdaşıdaşını Xaşıdaşıdaşıdaşıdaşını Xaşıdaşıdaşıdaşını Xaşıdaşıdaşıdaşıdaşıdaşıdaşını Xaşıdaşıdaşıdaşıdaşıdaşıdaşıdaşıdaşıdaşıd                                                                                                    | 7             |                                                                                                    | Sylvet Telefon Numarass<br>Sylvet Telefon Numarass<br>Posta Kodu<br>* Adb<br>* Kullancı ad ( <i>Biflen kullancı adınız unufmayınız</i> )<br>* Dil Terchi<br>                             | Stirla Kapat Kaya |

Yan tarafta bu formun örnek olarak doldurulmuş bir hali görülmektedir.

Organizasyon ve Kullanıcı kayıt verileri doldurulduktan sonra sağ üstte bulunan kaydet tuşuna tıklanarak devam edilmelidir.

| Kayut Verileri                                                                                                    |               |                                                                                                    |                                                                                                    |                  |
|----------------------------------------------------------------------------------------------------|---------------|----------------------------------------------------------------------------------------------------|----------------------------------------------------------------------------------------------------|------------------|
| Kayit verileri                                                                                                    |               |                                                                                                    |                                                                                                    | Sifirla Kap      |
| Dizin                                                                                                    | $\rightarrow$ | ✓ Şirket Detayları                                                                                                    |                                                                                                    |                  |
| ✓ Organizasyon Ana Verisi                                                                                                    |               | * Kombo Adı                                                                                                    | * 4.444                                                                                                    |                  |
| 😣 Kayıt Verileri                                                                                                    |               |                                                                                                    | <ul> <li>Adres</li> <li>Örnak Mh. Örnak Sokak 1/2</li> </ul>                                                                                           |                  |
| Kayıt Detayları                                                                                                    |               | onnervey.                                                                                                    |                                                                                                    |                  |
| Kategori Seçimi                                                                                                    |               | * Ülke                                                                                                    | Şehir                                                                                                    |                  |
| Kayıt Onayı                                                                                                    |               | TURKEY                                                                                                    | Adana 👻                                                                                                    |                  |
|                                                                                                    |               | * Ticaret Sicil No                                                                                                    | * Şirket E-posta Adresi                                                                                                    |                  |
|                                                                                                    |               | 1234567891011123                                                                                                    | info@ornek.com.tr                                                                                                    |                  |
|                                                                                                    |               | Kunulue Eake Numaraeu                                                                                                    | Sirket Talafan Numarasi                                                                                                    |                  |
|                                                                                                    |               | 0212000000                                                                                                    | 0212000                                                                                                    |                  |
|                                                                                                    |               |                                                                                                    |                                                                                                    |                  |
|                                                                                                    |               | Web sitesi                                                                                                    | Posta Kodu                                                                                                    |                  |
|                                                                                                    |               | ornek.com.tr                                                                                                    | 01110                                                                                                    |                  |
|                                                                                                    |               |                                                                                                    |                                                                                                    |                  |
|                                                                                                    |               | ✓ Kullanıcı Detayları                                                                                                    |                                                                                                    |                  |
|                                                                                                    |               |                                                                                                    |                                                                                                    |                  |
|                                                                                                    |               | * Soyadi                                                                                                    | * Adı                                                                                                    |                  |
|                                                                                                    |               | YILMAZ                                                                                                    | ALI                                                                                                    |                  |
|                                                                                                    |               |                                                                                                    |                                                                                                    |                  |
|                                                                                                    |               | Cep Telefonu (fürfen *+" 'ülke kodu' ve 'cap telefonu<br>numaranız" boşluk bırakmadan girin)                                                                                                    | <ul> <li>Kullanici adı (lötfen kullanıcı adınızı unutmayınız)</li> </ul>                                                                               |                  |
| ENERJI So DRETIM                                                                                                    |               | Cep Telefonu (lütfen **' 'ülke kodu' ve 'cap telefonu<br>numaranız' boşluk bırakmadan girin)                                                                                                    | <ul> <li>Kullanici adı (lütfen kullanıcı admızı unutmayına)</li> <li>Kullanici adı (lütfen kullanıcı admızı unutmayına)</li> </ul>                     |                  |
| ENERJI S DRETIM<br>Kayıt Verileri                                                                                                    |               | Cep Telefonu (lütfen **' 'ülke kodu' ve 'cap telefonu<br>numaranız' boşluk bırakmadan girin)                                                                                                    | <ul> <li>Kullanici adi (lütfen kullanici admaz unutmayına)</li> </ul>                                                                                  | Sifrið Kapat Kay |
| ENERJI So DRETIM<br>Kayıt Verileri<br>Dizin                                                                                                    | -)            | Cep Telefonu (lütfen **' 'üle kodu' ve 'cap telefonu<br>numaranız' boşluk birakmadan girin)                                                                                                    | <ul> <li>Kullanici adi (lütfen kullanici admizi unutmayino)</li> <li>Kullanici adi (lütfen kullanici admizi unutmayino)</li> <li>Posta Kodu</li> </ul> | Sifila Kapat Ka  |
| ENERJI COURTIM<br>Kayıt Verileri<br>Dizin<br>V Organizasyon Ana Verisi                                                                                                    | ->1           | Cep Telefonu (lütfen **' 'üle kodu' ve 'cap telefonu<br>numaranız' boşluk birakmadan girin)<br>Web sitesi<br>omek.com tr                                                                                                    | <ul> <li>Kullanici adi (lütfen kullanici admizi unutmayino)</li> <li>Posta Kodu</li> <li>01110</li> </ul>                                              | Sifria Kapat Kay |
| ENERJI C DRETIM<br>Kayıt Verileri<br>Dizin<br>V OrganZasyon Ana Verisi<br>Rayıt Veriferi                                                                                                    | ×             | Cep Telefonu (lütfen **' 'üle kodu' ve 'cap telefonu<br>numaranız' boşluk birakmadan girin)<br>Web sitesi<br>omek.com.tr                                                                                                    | <ul> <li>Kullanici adi (lütfen kullanici admizi unutmayino)</li> <li>Posta Kodu</li> <li>01110</li> </ul>                                              | Sifria Kapat Kay |
| ENERJI S DRETIM<br>Kayıt Verileri<br>Dizin<br>• Grganizasyon Ana Verisi<br>• Kayıt Verileri<br>Kayıt Detaylen                                                                                                    | 4             | Cep Telefonu (fürfen **' Tälle kodu ** Sep telefonu<br>namaranz * boşluk birakımadarı girin)                                                                                                    | Kullancı adı (lütfen kullancı adınızı unutmayıncı)                                                                                                    | Sifna Kapat Kaj  |
| ENERJI ©©DRETIM<br>Kayıt Verileri<br>Dizin<br>© Kayat Verileri<br>Kayat Detaylan<br>Kategori Geçmi                                                                                                    | ×             | Cep Telefonu (littlen **' 'tille kodu' ve 'cep telefonu<br>namaranz' boşluk birakmadarı girin)<br>Veb stesi<br>omek.com.tr<br>V Kullanıcı Detayları                                                                                                    | Kullancı adı (lütfen kullancı adınızı unutmayınız)  Posta Kodu 01110                                                                                   | Sinta Kapat Ka   |
| ENERJI © DRETIM<br>Kayıt Verileri<br>Dizin<br>© Kayıt Verileri<br>Kayıt Detayları<br>Kategori Seçimi<br>Kayıt Oretayları                                                                                                    | 7             | Cep Telefonu (littfen ** 'tille kodu' ve 'cep telefonu<br>namaranz' boşluk barakmadarı girin)<br>Web itteal<br>omek.com.tr<br>V Kullanıcı Detayları<br>* Soyadı                                                                                                    | Kullancı adı (lütfen kullancı adınızı unutmayınız)      Posta Kodu     01110      Adı     AL                                                           | Sinta Kapat Kay  |
| ENERJI © DRETIM<br>Kayıt Verileri<br>Dizin<br>© Kayıt Verileri<br>Kayıt Detaylan<br>Kategori Seçimi<br>Kayıt Onayı                                                                                                    | 7             | Cep Telefonu (litflen ** 'Lille kodu' ve 'cep telefonu<br>nimiraniz' boşluk birakımadarı girin)<br>Web sitesi<br>omek.com.tr<br>Veb sitesi   omek.com.tr   * Kullanıcı Detayları   * Soyadı   YıLMAZ                                                                                                    | Kullancı adı (lätfen kullancı adınızı unutmayına)  Posta Kodu  O1110  Adı  Adı  ALI                                                                    | Sifria Kapat Kw  |
| ENERJI CORTIN<br>Kayıt Verileri<br>Dizin<br>Oʻganizasyon Ana Verisi<br>Oʻganizasyon Ana Verisi<br>Oʻganizasyon Ana Verisi<br>Oʻganizasyon Ana Verisi<br>Oʻganizasyon Ana Verisi<br>Kayt Ortaylan<br>Kayt Ortaylan<br>Kayt Ortay | 7             | Cep Telefonu (littfen ** 'Ulle kodu' ve 'cep telefonu<br>mmaranz) boşluk birakımadarı girin)<br>Veb sitesi<br>omek.com.tr<br>V Kullanıcı Detayları<br>* Soyad<br>YıLıMaZ<br>Cep Telefuk Dakimadarı girin)                                                                                                    | Kullancı adı (lütfen kullancı adınızı unutmayına)  Posta Kodu 01110  Adı ALI • Kullancı adı (lütfen kullancı adınızı unutmayına)                       | Sifria Kapat Kay |
| ENERJI CORTIN<br>Kayıt Verileri<br>Dizin<br>Oʻganizasyon Ana Verisi<br>Oʻganizasyon Ana Verisi<br>Oʻganizasyon Ana Verisi<br>Oʻganizasyon Ana Verisi<br>Kayt Ortayian<br>Kayt Ortayi                                            | 7             | Cep Telefonu (littlen ** 'litle kodu' ve 'cep telefonu<br>nimiraniz' boşluk birakımadarı girin)<br>Web sitesi<br>omek.com.tr<br>V Kullancı Detayları<br>* Soyadı<br>YıLıMaZ<br>Cep Telefonu (littlen ** 'litle kodu' ve 'cep telefonu<br>nimiraniz' örbelik birakimadarı girini<br>+90592000000                                                                                                    |                                                                                                    | Stirla Kapat Kaj |
| ENERJI Control DRETIM<br>Kayıt Verileri<br>Dizin<br>Oʻrganizasyon Ana Verisi<br>Oʻrganizasyon Ana Verisi<br>Oʻrganizasyon Ana Verisi<br>Oʻrganizasyon Ana Verisi<br>Kayt Orayi                                                  | 7             | Cep Telefonu (littfen ** 'litle kodu' ve 'cep telefonu<br>numaranz' boşluk birakımadarı girin)<br>Web sitesi<br>omek.com.tr<br>V Kullancı: Detayları<br>* Soyadı<br>'LIMAZ<br>Cep Telefonu (littfen ** 'litle kodu' ve 'cep telefonu<br>numaranzı' Detayları<br>* Birinci E posta Adresi (MKML!, Bu e posta adresi siteye                                                                                                    |                                                                                                    | Stria Kapat Kaj  |
| ENER JI O DRETIM<br>Kayıt Verileri<br>Dizin<br>• Organizasyon Ana Verisi<br>• Organizasyon Ana Verisi<br>• Kayıt Veriyin<br>Kayıt Detaylan<br>Kaşıt Detaylan<br>Kaşıt Detaylan                                                  | 7             | Cep Telefonu (littfen "+" 'Like kodu' ve "cep telefonu<br>numaranz" boşluk birakımadarı girin)<br>Web sitesi<br>omek.com tr<br>V Kullancı Detayları<br>* Soyadı<br>VLI.M.Z<br>Cep Telefonu (littfelu barkımadarı girin)<br>+0532000000<br>* Birinoli Epota Adresi OKEML', Bu e-pota adresi siteye<br>oyermek efini (referin "F" ille kodu' ve "cep telefonu<br>numaranz" (rotefini barkımadarı girin)                                                            |                                                                                                    | Sinna Kapat Kaj  |
| ENER JI O DRETIM<br>Kayıt Verileri<br>Dizin<br>O Organizasyon Ana Verisi<br>O Organizasyon Ana Verisi<br>O Ganguna Sayati<br>Kayıt Delaylan<br>Kaşıtı Delaylan<br>Kaşıtı Delaylan                                               | 7             | Cep Telefonu (littfen ** 'little kodu' ve 'cep telefonu<br>numaranz' boştuk birakımadarı girin)<br>Web sitesi<br>omek.com.tr<br>V Kullancı Detayları<br>* Soyadı<br>YLI.M.Z<br>Cep Telefonu (littfen ** 'little kodu' ve 'cep telefonu<br>numaranzı' bilde birakımadarı girin<br>+0052000000<br>* Birinol Eposta Adresi (NKML', Bu e-posta adresi sitye<br>argemen ve farı feleşiner için kullandı estiri. et çok adresi<br>ayarık keyi "Ceptati argebi kullanı. |                                                                                                    | Sifria Kapat Ka  |
| ENERJI COURTIM<br>Kayıt Verileri<br>Dizin<br>• Kayıt Verileri<br>Kategori Seçimi<br>Kategori Seçimi<br>Kategori Seçimi                                                                                                    | 7             | Cep Telefonu (littfen ** 'little kodu' ve 'cep telefonu<br>numaranz' bepluk birakimadan gini)<br>Web sitesi<br>omek.com.tr<br>V Kullanci Detaylan<br>V Kullanci Detaylan<br>Sogadi<br>YuLMAZ<br>Dip Telefonu (littfen ** 'little kodu' ve 'bep telefonu<br>numaranz' bepluk birakimadan girin)<br>+ossizo00000                                                                                                    |                                                                                                    | Sinta Kapit Ka   |

Vergi Dairesi alanına firmanın kayıtlı olduğu vergi dairesinin adı girilmelidir.

Vergi Numarası Alanına: Tüzel kurum veya Kamu kurumları için 10 haneli vergi numarası, Şahıs şirketleri için 11 haneli TC kimlik numarası girilmelidir.

|                           | A CONTRACTOR OF | 1             |                                 |                                                    |                             |                |
|---------------------------|-----------------|---------------|---------------------------------|----------------------------------------------------|-----------------------------|----------------|
|                           |                 |               |                                 |                                                    |                             | T              |
| Satıcı Kaydına Başlayın   |                 |               |                                 |                                                    |                             | Onayla         |
| Dizin                     | →I V            | /ERGİ Kayıt A | yrıntıları                      |                                                    |                             |                |
| ✓ Organizasyon Ana Verisi |                 |               |                                 |                                                    |                             |                |
| Kayıt Verileri            |                 | VEF           | 3Gİ Kayıt Ayrıntıları           |                                                    |                             |                |
| ✓ Kayıt Detayları         |                 |               |                                 |                                                    |                             |                |
| 🔕 VERGİ Kayıt Ayrıntıları |                 |               | Soru                            | Tanım                                              | Cevap                       | Düzenleyebilen |
| 😣 Banka Detayları         |                 |               |                                 |                                                    |                             |                |
| SDN Beyanı                |                 | 1             | Vergi Dairesi                   | * Lütfen Vergi Dairesini Giriniz                   | 1                           | Tedarikçi      |
| 😒 Ek belgeler             |                 |               |                                 |                                                    | Mevcut karakterler 2000     |                |
| ✓ Kategori Seçimi         |                 | 2             | Veroi numarasi                  | * Liitfen Vergi Numaranızı Giriniz                 |                             | Tedarikci      |
| 🔕 Kategorileri Seç: 0     |                 | 2             | ve grinningen                   | (Vergi numarası 11 baneve kadar olabilir)          | 4                           | levency        |
| ✓ Kayıt Onayı             |                 |               |                                 | (vergenamental) i i handye                         | Mevcut karakterler 2000     |                |
| 😣 Durum Özeti             |                 | 3             | Vergi Levhası                   | * Lütfen Vergi Levhasının bir kopyasını yükleyiniz |                             | Tedarikçi      |
|                           |                 |               | -                               |                                                    | 🖉 Dosyayı Bırak veya Göz at |                |
|                           |                 |               |                                 |                                                    |                             |                |
|                           |                 | 4             | Vergi Levhası Düzenlenme Tarihi | Lütfen Vergi Levhası düzenlenme tarihini giriniz   | dd.MM.yyyy                  | Tedarikçi      |
|                           |                 |               |                                 |                                                    |                             |                |

Vergi Levhasının yüklenmesi için Göz at seçeneğine tıklanarak dokümanlar arasından seçim yapılmalı veya ilgili doküman sürüklenerek bu alana bırakılmalıdır.

|                                 |               |                         |     |                                 |                                                    |                                           |                                           | د              |  |
|---------------------------------|---------------|-------------------------|-----|---------------------------------|----------------------------------------------------|-------------------------------------------|-------------------------------------------|----------------|--|
| atıcı Kaydına Başlayın          |               |                         |     |                                 |                                                    |                                           |                                           | Onayla         |  |
| tin                             | $\rightarrow$ | VERGİ Kayıt Ayrıntıları |     |                                 |                                                    |                                           |                                           |                |  |
| Organizasyon Ana Verisi         |               |                         |     |                                 |                                                    |                                           |                                           |                |  |
| S Kayıt Verileri                |               |                         | VER | Gİ Kayıt Ayrıntıları            |                                                    |                                           |                                           |                |  |
| Kayıt Detayları                 |               |                         |     |                                 |                                                    |                                           |                                           |                |  |
| Ø VERGİ Kayıt Ayrıntıları       |               |                         |     | Soru                            | Tanım                                              | Cevap                                     |                                           | Düzenleyebilen |  |
| 😣 Banka Detayları               |               |                         |     |                                 |                                                    |                                           |                                           |                |  |
| 🔕 SDN Beyanı                    |               |                         | 1   | Vergl Dairesi                   | * Lütfen Vergi Dairesini Giriniz                   | Büyük Mükellefler                         |                                           | Tedarikçi      |  |
| 8 Ek belgeler                   |               |                         |     |                                 |                                                    | Mevcut karakterler 1983                   | li li                                     |                |  |
| Kategori Seçimi                 |               |                         | 2   | Varal suppress                  | * Lötfen Verei Numeren Tr Girleit                  |                                           |                                           | Todarikai      |  |
| 😣 Kategorileri Seç: 0           |               |                         | 2   | vergi numarasi                  | Oferei sumaren 11 kennus keder etakilis)           | 1234567890                                | 4                                         | redalikçi      |  |
| Kawt Onavi                      |               |                         |     |                                 | (vergi numarasi i maneye kadar diabilir)           | Mevcut karakterler 1990                   |                                           |                |  |
| <ul> <li>Durum Özeti</li> </ul> |               |                         |     |                                 |                                                    |                                           |                                           |                |  |
| o burum ozen                    |               |                         | 3   | Vergi Levhasi                   | * Lütten Vergi Levhasının bir kopyasını yükleyiniz | 🖉 Dosyayı Bırak ve <mark>ya Göz at</mark> | 0                                         | Tedarikçi      |  |
|                                 |               |                         |     |                                 |                                                    |                                           | Görüntülemek için yeni bir pencere aç > D | osya ekle      |  |
|                                 |               |                         | 4   | Vergi Levhası Düzenlenme Tarihi | Lütfen Vergi Levhası düzenlenme tarihini giriniz   | dd.MM.yyyy                                |                                           | reganiçi       |  |
|                                 |               |                         |     |                                 |                                                    |                                           |                                           |                |  |

Vergi Levhasının yüklenmesi için Göz at seçeneğine tıklanarak dokümanlar arasından seçim yapılmalı veya ilgili doküman sürüklenerek bu alana bırakılmalıdır.

Doküman başarılı bir şekilde yüklendiğinde, yükleme alanında yeşil ok belirmektedir. Vergi Levhası alanı zorunlu bir alan olduğundan, doküman yüklemeden geçildiği takdirde tedarikçi kayıt işlemi eksik kalacak ve tamamlanamayacaktır.

|                                             | ALCONTRACTOR / |             |                                 |                                                    |                                           |                                             |                |
|---------------------------------------------|----------------|-------------|---------------------------------|----------------------------------------------------|-------------------------------------------|---------------------------------------------|----------------|
|                                             |                |             |                                 |                                                    |                                           |                                             |                |
| atıcı Kaydına Başlayın                      |                |             |                                 |                                                    |                                           |                                             | Onayla         |
| izin                                        | →  VE          | RGİ Kayıt A | yrıntıları                      |                                                    |                                           |                                             |                |
| <ul> <li>Organizasvon Ana Verisi</li> </ul> |                |             |                                 |                                                    |                                           |                                             |                |
| Kayıt Verileri                              |                | V VEF       | RGİ Kavıt Avrıntıları           |                                                    |                                           |                                             |                |
| Vent Petrolog                               |                |             |                                 |                                                    |                                           |                                             |                |
| VERGI Kavit Avrintilari                     |                |             | 2                               | -                                                  | 0                                         |                                             | Disaster bits  |
| Banka Detavlari                             |                |             | Soru                            | Tanım                                              | Cevap                                     |                                             | Düzenleyebilen |
| SDN Beyani                                  |                | 1           | Vergi Dairesi                   | * Lütfen Vergi Dairesini Giriniz                   | Büyük Mükellefler                         |                                             | Tedarikçi      |
| Ek belgeler                                 |                |             |                                 |                                                    | Manual karakterler 1083                   | 4                                           |                |
| Katagori Secimi                             |                |             |                                 |                                                    | Mercul Kalakterici 1505                   |                                             |                |
| Kategori Seçana                             |                | 2           | Vergi numarası                  | * Lütfen Vergi Numaranızı Giriniz                  | 1234567890                                |                                             | Tedarikçi      |
| Valegomen beç                               |                |             |                                 | (Vergi numarası 11 haneye kadar olabilir)          | Mevcut karakterler 1990                   |                                             |                |
| Kayıt Onayı                                 |                |             |                                 |                                                    |                                           |                                             |                |
| 😒 Durum Ozeti                               |                | 3           | Vergi Levhasi                   | * Lütfen Vergi Levhasının bir kopyasını yükleyiniz | 🖉 Dosyayı Bırak ve <mark>ya Göz at</mark> |                                             | Tedarikçi      |
|                                             |                |             |                                 |                                                    | ſ                                         | Görüntülemek icin veni bir nencere ac > C   |                |
|                                             |                | 4           | Vergi Levhası Düzenlenme Tarihi | Lütfen Vergi Levhası düzenlenme tarihini giriniz   | dd.MM.yyyy                                | Gorantalemek içiri yeni bir pencere açı 2 b | - regaring     |
|                                             |                |             |                                 |                                                    |                                           | Los                                         |                |

| $ ightarrow \  \   \star \  \   \star \  \   \star \  \   \star \  \   \star \  \   \star \  \   \star \  \   \star \  \   \star \  \   \star \  \   \star \  \   \star \  \   \star \  \   \star \  \   \star \  \   \star \  \   \star \  \   \star \  \   \star \  \   \star \  \   \star \  \   \star \  \  \  \  \  \  \  \  \  \  \  \  \$ | Dokümanları | ~ (    | > C Teda   | rikçi Kayıt Dokümanları k   Mu. | 🗋 Cognitive Proc |
|----------------------------------------------------------------------------------------------------|-------------|--------|------------|---------------------------------|------------------|
| izenle 🔹 Yeni klasör                                                                                                    |             |        |            | iii • □ <b>?</b>                |                  |
| Nhiteboards ^ Ad                                                                                                    | ^           | Değişt | rme tarihi | Tür                             |                  |
| 🕞 Bu bilgisayar 🛛 🐣 İmza Sirküsü                                                                                                    |             | 28.07. | 023 11:45  | Adobe Acrobat Docu              |                  |
| 3D Nesneler Imzalı KVKK                                                                                                    |             | 28.07. | 023 11:46  | Adobe Acrobat Docu              |                  |
| 🖹 Belgeler 🛛 🕒 İmzalı Tedarikci Fo                                                                                                    | rmu         | 28.07. | 023 11:45  | Adobe Acrobat Docu              |                  |
| ↓ İndirilenler ▲ Ticaret Sicil Gazete                                                                                                    | si          | 28.07. | 023 11:46  | Adobe Acrobat Doci              |                  |
| Masaüstü                                                                                                    |             | 28.07. | 023 11:44  | Adobe Acrobat Docu              |                  |
| Müzikler                                                                                                    |             |        |            |                                 |                  |
| Resimler                                                                                                    |             |        |            |                                 |                  |
| Videolar                                                                                                    |             |        |            |                                 |                  |
| Yerel Disk (C:)                                                                                                    |             |        |            |                                 |                  |
|                                                                                                    |             |        |            |                                 |                  |
| M M-Files (M:)                                                                                                    |             |        |            |                                 |                  |
| M M-Files (M:)<br>❤ Ortak Alan (Publi                                                                                                    |             |        |            |                                 |                  |
| M -Files (M:)<br>Ortak Alan (Publi<br>ETS (Public Area)                                                                                                    |             |        |            |                                 |                  |
| M -Files (M:)<br>Ortak Alan (Publi<br>ETS (Public Area)                                                                                                    |             |        |            | _                               |                  |
| M -Files (M:)<br>Ortak Alan (Publi<br>ETS (Public Area)<br>Ag V <                                                                                                    |             |        |            | >                               |                  |

Vergi Levhası Düzenlenme tarihi alanı da GG/AA/YYYY formatında doldurulduktan sonra "Onayla" Butonuna tıklanarak devam edilir.

|                                                                              |        |              |                                             |                                                                                |                                                          | 1              |  |  |  |
|------------------------------------------------------------------------------|--------|--------------|---------------------------------------------|--------------------------------------------------------------------------------|----------------------------------------------------------|----------------|--|--|--|
| Satıcı Kaydına Başlayın                                                      |        |              |                                             |                                                                                |                                                          | Onayla         |  |  |  |
| Dizin  V Organizasyon Ana Verisi  Kayıt Verileri  Kayıt Detavları            | →  VEF | ₹Gİ Kayıt Aj | iyit Ayrıntıları<br>VERGİ Kayıt Ayrıntıları |                                                                                |                                                          |                |  |  |  |
| 8 VERGI Kayıt Ayrıntıları                                                    |        |              | Soru                                        | Tanım                                                                          | Cevap                                                    | Düzenleyebilen |  |  |  |
| <ul> <li>Banka Detayları</li> <li>SDN Beyanı</li> <li>Ek belgeler</li> </ul> |        | 1            | Vergi Dairesi                               | * Lütfen Vergi Dairesini Giriniz                                               | Büyük Mükellefler 2010 2010 2010 2010 2010 2010 2010 201 | Tedarikçi      |  |  |  |
| Kategori Seçimi     Kategorileri Seç: 0     Kategorileri Veçi: 0             |        | 2            | Vergi numarası                              | * Lütfen Vergi Numaranızı Giriniz<br>(Vergi numarası 11 haneye kadar olabilir) | 1234567890 @                                             | Tedarikçi      |  |  |  |
| Ourum Özeti                                                                  |        | 3            | Vergi Levhası                               | * Lütfen Vergi Levhasının bir kopyasını yükleyiniz                             | 🗋 Vergi Levhasi. PDF 🔹   71 KB 😒 🖽 🖹                     | Tedarikçi      |  |  |  |
|                                                                              |        | 4            | Vergi Levhası Düzenlenme Tarihi             | Lütfen Vergi Levhası düzenlenme tarihini giriniz                               | 01.01.2001                                               | Tedarikçi      |  |  |  |

Banka Detayları alanında; firmanın ödeme süreçlerinde kullanacak banka hesabının bilgileri girilmektedir.

Banka bilgileri girilmeden önce Banka hesabının bulunduğu ülke seçilmelidir. Ülke seçildikten sonra banka formu açılacaktır.

| Satıcı Kaydına Başlayın   |        |                 |                                        |                                                                                                    |                             | Onay           |  |  |
|---------------------------|--------|-----------------|----------------------------------------|----------------------------------------------------------------------------------------------------|-----------------------------|----------------|--|--|
| Dizin                     | →  Bar | Banka Detayları |                                        |                                                                                                    |                             |                |  |  |
| ✓ Organizasyon Ana Verisi |        |                 |                                        |                                                                                                    |                             |                |  |  |
| Kayıt Verileri            |        | ∨ Ban           | ka Bilgileri - 1                       |                                                                                                    |                             |                |  |  |
| ✓ Kayıt Detayları         |        |                 |                                        |                                                                                                    |                             |                |  |  |
| 🥏 VERGİ Kayıt Ayrıntıları |        |                 | Soru                                   | Tanım                                                                                                   | Cevap                       | Düzenleyebilen |  |  |
| 🔕 Banka Detayları         |        |                 |                                        |                                                                                                    |                             |                |  |  |
| 🙁 SDN Beyanı              |        | 1               | Banka Bilgileri 1 - Banka Ulkesi       | <ul> <li>* Lütfen Banka hesabının bulunduğu ülkeyi seçiniz</li> </ul>                                   | Seçenek Belirle (Tek seçim) | Tedarikçi      |  |  |
| 8 Ek belgeler             |        |                 |                                        |                                                                                                    |                             |                |  |  |
| ✓ Kategori Seçimi         |        | ✓ Ek B          | lanka Bilgileri                        |                                                                                                    |                             |                |  |  |
| 🔇 Kategorileri Seç: 0     |        |                 |                                        |                                                                                                    |                             |                |  |  |
| ✓ Kayıt Onayı             |        |                 | Soru                                   | Tanım                                                                                                   | Cevap                       | Düzenleyebilen |  |  |
| 📀 Durum Özeti             |        | 1               | Banka Detayları 1 – İlave Banka Hesabi | Yukarıdaki banka hesabından başka, ilave bir banka hesabı<br>girmek istiyorsanız lütfen "evet" seçiniz. |                             | Tedarikçi      |  |  |

Banka Detayları alanında; firmanın ödeme süreçlerinde kullanacak banka hesabının bilgileri girilmektedir.

Banka bilgileri girilmeden önce Banka hesabının bulunduğu ülke seçilmelidir. Ülke seçildikten sonra banka formu açılacaktır.

| Satıcı Kaydına Başlayın                     |               |       |           |                                        |                                                                                                    |                             | Onayla         |
|---------------------------------------------|---------------|-------|-----------|----------------------------------------|----------------------------------------------------------------------------------------------------|-----------------------------|----------------|
| Dizin                                       | $\rightarrow$ | Banka | a Detayla | n                                      |                                                                                                    |                             |                |
| <ul> <li>Organizasyon Ana Verisi</li> </ul> |               |       |           |                                        |                                                                                                    |                             |                |
| Kayıt Verileri                              |               |       | ✓ Bani    | ka Bilgileri - 1                       |                                                                                                    |                             |                |
| ✓ Kayıt Detayları                           |               |       |           |                                        |                                                                                                    |                             |                |
| 🥑 VERGİ Kayıt Ayrıntıları                   |               |       |           | Soru                                   | Tanım                                                                                                   | Cevap                       | Düzenleyebilen |
| 🔕 Banka Detayları                           |               |       |           |                                        |                                                                                                    |                             |                |
| 🔕 SDN Beyanı                                |               |       | 1         | Banka Bilgileri 1 - Banka Ülkesi       | <ul> <li>Lütfen Banka hesabının bulunduğu ülkeyi seçiniz</li> </ul>                                     | Seçenek Belirle (Tek seçim) | Tedarikçi      |
| 8 Ek belgeler                               |               |       |           |                                        |                                                                                                    |                             |                |
| ✓ Kategori Seçimi                           |               |       | V Ek B    | tanka Bilgileri                        |                                                                                                    |                             |                |
| 🔕 Kategorileri Seç: 0                       |               |       |           |                                        |                                                                                                    |                             |                |
| ✓ Kayıt Onayı                               |               |       |           | Soru                                   | Tanım                                                                                                   | Cevap                       | Düzenleyebilen |
| 🔕 Durum Özeti                               |               |       | 1         | Banka Detayları 1 – İlave Banka Hesabı | Yukarıdaki banka hesabından başka, ilave bir banka hesabı<br>girmek istiyorsanız lütfen "evet" seçiniz. |                             | Tedarikçi      |

### Birden Fazla Banka Hesabı Girmek:

Tedarikçilerimiz özellikle farklı para birimlerinden yapılacak işlemler için firmaya ait birden fazla banka hesabının bilgilerini girebilirler. Birden fazla banka hesabı bilgisi girmek için Ek Banka Bilgileri başlığı altındaki **"Banka Detayları 1 – İlave Banka Hesabı"** alanında "Evet" seçilmelidir. İlave bir banka formu açılacaktır. Bu alana ikinci banka hesabının bilgileri girilir.

Portal yeni açılan ikinci banka formuyla birlikte "Banka Detayları 2– İlave Banka Hesabı" olarak yeni bir İlave banka hesabı alanı açacaktır. Üçüncü banka hesabının bilgisini girmek isteyen tedarikçilerimiz bu yeni açılan alanda "Evet" seçebilir. Başka bir banka hesabı bilgisi girilmeyecek ise "Hayır" seçilir.

|                                                                      |                 |                                        |                                                                                                    |                             | 1              |  |  |
|----------------------------------------------------------------------|-----------------|----------------------------------------|----------------------------------------------------------------------------------------------------|-----------------------------|----------------|--|--|
| Satıcı Kaydına Başlayın                                              |                 |                                        |                                                                                                    |                             | Onayla         |  |  |
| Dizin →                                                              | Banka Detayları |                                        |                                                                                                    |                             |                |  |  |
| Organizasyon Ana Verisi     Kayıt Verileri                           | ∨ Bank          | V Banka Bilgiferi - 1                  |                                                                                                    |                             |                |  |  |
| ✓ Kayıt Detayları                                                    |                 | Soru                                   | Tanım                                                                                                   | Cevap                       | Düzenleyebilen |  |  |
| <ul> <li>VERGİ Kayıt Ayrıntıları</li> <li>Banka Detayları</li> </ul> | 1               | Banka Bilgileri 1 - Banka Ülkesi       | * Lütfen Banka hesabının bulunduğu ülkeyi seçiniz                                                       | Türkiye × 🗸                 | Tedarikçi      |  |  |
| <ul> <li>SDN Beyani</li> <li>Ek belgeler</li> </ul>                  | V Ek B          | anka Bilgileri                         |                                                                                                    |                             |                |  |  |
| ✓ Kategori Seçimi                                                    |                 |                                        |                                                                                                    |                             |                |  |  |
| S Kategorileri Seç: 0                                                |                 | Soru                                   | Tanım                                                                                                   | Cevap                       | Düzenleyebilen |  |  |
| <ul> <li>✓ Kayıt Önayı</li> <li>⊗ Durum Özeti</li> </ul>             | 1               | Banka Detayları 1 – İlave Banka Hesabı | Yukarıdaki banka hesabından başka, ilave bir banka hesabı<br>girmek istiyorsanız lütfen "evet" seçiniz. | No                          | Tedarikçi      |  |  |
|                                                                      | ↓ Türk          | Banka Bilgileri - Banka 1              |                                                                                                    |                             |                |  |  |
|                                                                      |                 | Soru                                   | Tanım                                                                                                   | Cevap                       | Düzenleyebilen |  |  |
|                                                                      | 1               | Banka 1 Detayları - Banka Adı          | * Lütfen banka adını seçiniz                                                                            | Seçenek Belirle (Tek seçim) | Tedarikçi      |  |  |
|                                                                      | 2               | Banka 1 Detayları - Banka Şube Adı     | * Banka Şube Adı                                                                                        | Mercut karakterier 2000     | Tedarikçi      |  |  |

Banka Adı, aşağı açılır listeden tanımlı bankalar arasından seçilmelidir.

Banka Şubesi: Banka hesabının bağlı olduğu şube bilgisi girilmelidir.

Banka Şube Kodu: Banka hesabının bağlı olduğu şubenin sayısal kodu girilmelidir.

**Banka Hesap No:** Türkiye Bankaları için 7 haneden oluşan banka hesap numarası girilmelidir. Boşluk bırakmadan, harf kullanmadan sadece rakamlardan oluşan giriş yapılmalıdır.

**IBAN:** IBAN ülke kodu ile başlamalıdır ve geri kalanı rakamlardan oluşacak şekilde <u>hiç boşluk bırakmadan</u> yazılmalıdır. Türkiye Banka Hesapları için IBAN kodu TR ile başlar ve 24 basamaklı sayı içerir.

Örnek; TR760009901234567800100001. Firma IBAN bilgisinin doğru olarak girilmesi büyük öneme sahiptir.

Hesap Para Birimi: Belirtilen hesabın para birimi aşağı açılır listeden seçilir.

Bütün bilgiler eksiksiz doldurulduktan sonra ekranın sağ üst tarafında bulunan "Onayla" butonuna tıklanarak devam edilir.

|                         |               | ilion      |                                          |                                                                                                    |                                                                                                    |                |
|-------------------------|---------------|------------|------------------------------------------|----------------------------------------------------------------------------------------------------|----------------------------------------------------------------------------------------------------|----------------|
|                         |               |            |                                          |                                                                                                    |                                                                                                    |                |
| cı Kaydına Başlayın     |               |            |                                          |                                                                                                    |                                                                                                    | - I            |
|                         | $\rightarrow$ | Banka Deta | yları                                    |                                                                                                    |                                                                                                    |                |
| anizasyon Ana Verisi    |               |            |                                          |                                                                                                    |                                                                                                    |                |
| Kayıt Verileri          |               |            |                                          |                                                                                                    |                                                                                                    |                |
| .yıt Detayları          |               | ~ 1        | urk Banka Bilgileri - Banka 1            |                                                                                                    |                                                                                                    |                |
| VERGİ Kayıt Ayrıntıları |               |            |                                          |                                                                                                    |                                                                                                    |                |
| Banka Detayları         |               |            | Soru                                     | Tanım                                                                                                    | Cevap                                                                                                    | Düzenleyebilen |
| SDN Beyanı              |               | 1          | Banka 1 Detavlari - Banka Adi            | * Lütfan hanka adını saciniz                                                                                              |                                                                                                    | Tedarikci      |
| Ek belgeler             |               |            | Sund Poctafian Sama Aa                   | Latter band dann beginz                                                                                                   | Seçenek Belirle (Tek seçim)                                                                                                    | reading        |
| tegori Seçimi           |               |            |                                          |                                                                                                    | T.C.ZÎRAAT BANKASI A.Ş.                                                                                                    |                |
| Kategorileri Seç: 0     |               | 2          | Banka 1 Detayları - Banka Şube Adı       | * Banka Şube Adı                                                                                                    | T. HALK BANKASI A.Ş.<br>T. VAKIELAR BANKASI TA O                                                                                                    | Tedarikçi      |
|                         |               |            |                                          |                                                                                                    | T. EKONOMI BANKASI A.S.                                                                                                    | *              |
| vit Onayi               |               |            |                                          |                                                                                                    | AKBANK T.A.Ş.                                                                                                    |                |
| Durum Ozeti             |               | 3          | Banka 1 Detayları - Şube Kodu            | <ul> <li>Lütfen Türk Bankası Şube Kodunu Giriniz (Harf<br/>kullanmayınız, yalnızca sayısal değer girilmelidir)</li> </ul> | ŞEKERBANK T.A.Ş.                                                                                                    | Tedarikçi      |
|                         |               |            |                                          |                                                                                                    | T. GARANTI BANKASI A.Ş.                                                                                                    | ~              |
|                         |               |            |                                          |                                                                                                    | VAPI VE KREDI BANKASI A S                                                                                                    |                |
|                         |               | 4          | Banka 1 Detaylari - Hesap Para Birimi    | <ul> <li>Lutten banka nesabinin para birimini seçiniz</li> </ul>                                                          | CITIBANK A.Ş.                                                                                                    | - Tedanikçi    |
|                         |               |            |                                          |                                                                                                    | ING BANK A.Ş.                                                                                                    |                |
|                         |               | 5          | Banka 1 Detayları - Banka Hesap Numarası | * Banka Hesap Numarası                                                                                                    | FİBABANKA A.Ş.                                                                                                    | Tedarikçi      |
|                         |               |            |                                          |                                                                                                    | TURKLAND BANK A.S.                                                                                                    | 4              |
|                         |               |            |                                          |                                                                                                    | ICBC TURKEY BANK A.Ş.                                                                                                    |                |
|                         |               | 6          | Banka 1 Detayları - IBAN No              | IBAN No                                                                                                    |                                                                                                    | Tedarikçi      |
|                         |               |            |                                          |                                                                                                    | , the sector of the sector of | a              |

| Satıcı Kaydına Başlayın                                              |         |             |                                          |                                                                                                    |                                    | Onayla         |
|----------------------------------------------------------------------|---------|-------------|------------------------------------------|----------------------------------------------------------------------------------------------------|------------------------------------|----------------|
| Dizin  Crganizasyon Ana Varisi  Kayrt Verileri  Kayrt Detaylan       | ->  Bar | ika Detayla | ırı<br>k Banka Bilgileri - Banka 1       |                                                                                                    |                                    |                |
| <ul> <li>VERGI Kayıt Ayrıntıları</li> <li>Banka Detavları</li> </ul> |         |             | Soru                                     | Tanım                                                                                                  | Cevap                              | Düzenleyebilen |
| S SDN Beyanı<br>S Ek belgeler                                        |         | 1           | Banka 1 Detayları - Banka Adı            | * Lütfen banka adını seçiniz                                                                           | AKBANK T.A.Ş. ×                    | Tedarikçi      |
| <ul> <li>Kategori Seçimi</li> <li>Kategorileri Seç: 0</li> </ul>     |         | 2           | Banka 1 Detayları - Banka Şube Adı       | * Banka Şube Adı                                                                                       | CEMALPAŞA Mercut karakterler 1991  | Tedarikçi      |
| <ul> <li>Kayıt Onayı</li> <li>Durum Özeti</li> </ul>                 |         | 3           | Banka 1 Detayları - Şube Kodu            | * Lütfen Türk Bankası Şube Kodunu Giriniz (Harf<br>kullanmayınız, yalnızca sayısal değer girilmelidir) | 00260 Ø                            | Tedarikçi      |
|                                                                      |         | 4           | Banka 1 Detayları - Hesap Para Birimi    | * Lütfen banka hesabının para birimini seçiniz                                                         | TRY                                | Tedarikçi      |
|                                                                      |         | 5           | Banka 1 Detayları - Banka Hesap Numarası | * Banka Hesap Numarasi                                                                                 | 1234567<br>Mercut karakterler 1993 | Tedarikçi      |
|                                                                      |         | 6           | Banka 1 Detayları - IBAN No              | IBAN No                                                                                                | TR4300046000000001224567           | Tedarikçi      |

Banka bilgileri doldurulduktan sonra SDN Beyanı sayfası açılır. Bu sayfada Firmanın OFAC tarafından yayınlanan; yasaklı kişi ve firmaların bulunduğu SDN yaptırım Listesinde bulunup bulunmadığı sorulmaktadır. Yaptırım listesinin güncel halinde online arama yapmak isteyen tedarikçilerimiz <u>https://sanctionssearch.ofac.treas.gov/</u> adresinden firma ve kişi adlarını tarayabilirler. Listenin güncel durumuna göre listede bulunmayan firmalar "Hayır" seçeneğini seçmeli, listede bulunan firmalar ise "Evet" seçmelidir. Seçim yapıldıktan sonra Onayla butonu ile sonraki ekrana devam edilir.

Kayıt için gerekli dokümanların yüklenmesi gereken form açılır.

| Satıcı Kaydına Başlayın                                              |               |            |             |                                                                                                    |                                                                    |                |
|----------------------------------------------------------------------|---------------|------------|-------------|----------------------------------------------------------------------------------------------------|--------------------------------------------------------------------|----------------|
| Dizin                                                                | $\rightarrow$ | SDN Beyanı |             |                                                                                                    |                                                                    |                |
| <ul> <li>Organizasyon Ana Verisi</li> <li>Kayıt Verileri</li> </ul>  |               | √ sd       | N Beyanı    |                                                                                                    |                                                                    |                |
| <ul> <li>Kayıt Detayları</li> <li>VERGİ Kayıt Ayrıntıları</li> </ul> |               |            | Soru        | Tanım                                                                                                    | Сечар                                                              | Düzenleyebilen |
| <ul> <li>Banka Detayları</li> <li>SDN Beyanı</li> </ul>              |               | 1          | SDN Listesi | * Şirketiniz OFAC tarafından düzenlenen SDN yaptırım                                                                                                    | listesinde var mi?                                                 | Tedarikçi      |
| Ek belgeler     Kategori Secimi                                      |               |            |             | "Yıllık cirosu 200.000 ABD Doları'nın üzerinde olan şi<br>nedeniyle tüm ticari ilişkilerin yasaklandığı kişi ve kur<br>listesini kontrol etmelidir.<br>Sirketinizin listede ver alıp almadığını kontrol etmek i | irketler, para aklama<br>irumları gösteren SDN<br>icin lütfen Evet | -              |
| 🔕 Kategorileri Seç: 0                                                |               |            |             | http://www.treas.gov/offices/enforcement/ofac/sdn                                                                                                    | n web sitesini ziyaret ediniz."                                    |                |
| <ul> <li>Kayıt Onayı</li> <li>Durum Özeti</li> </ul>                 |               |            |             |                                                                                                    |                                                                    |                |
|                                                                      |               |            |             |                                                                                                    |                                                                    |                |
|                                                                      |               |            |             |                                                                                                    |                                                                    |                |
|                                                                      |               |            |             |                                                                                                    |                                                                    |                |
|                                                                      |               |            |             |                                                                                                    |                                                                    |                |
| ENERJİ SAÜRETİM<br>Satıcı Kaydına Başlayın                           |               |            |             |                                                                                                    |                                                                    | I              |

|                         |               |       |         |                                |                                                         |                                 | 1                 |
|-------------------------|---------------|-------|---------|--------------------------------|---------------------------------------------------------|---------------------------------|-------------------|
| ı Kaydına Başlayın      |               |       |         |                                |                                                         |                                 | Onayla            |
|                         | $\rightarrow$ | Ek be | elgeler |                                |                                                         |                                 |                   |
| anizasyon Ana Verisi    |               |       |         |                                |                                                         |                                 |                   |
| Kayıt Verileri          |               |       | V Ek I  | belgeler                       |                                                         |                                 |                   |
| it Detayları            |               |       |         |                                |                                                         |                                 |                   |
| /ERGİ Kayıt Ayrıntıları |               |       |         | Soru                           | Tanım                                                   | Cevap                           | Düzenleyebilen    |
| Banka Detayları         |               |       | 1       | İmza Şirküsü                   | * Lütfen sirketinizin imza sirküsünü vükleviniz (İmzava |                                 | Tedarikci         |
| SDN Beyanı              |               |       |         |                                | yetkili kişiler ve imzalarını gösterir belge)           | 🖉 Dosyayı Bırak veya Göz at     |                   |
| aari Saalmi             |               |       | 2       | Ticarat Sicili                 | * Littfan sirkatinizin Ticarat Sicili'nin hir konvasını |                                 | Tedarikci         |
| Kategorileri Seç: 0     |               |       |         |                                | ekleyin '                                               | 🖉 Dosyayı Bırak veya Göz at     |                   |
| t Onavi                 |               |       | 3       | Imzalanmis KVKK Bildirim Formu | * Littlen imzalanmis KVKK Bildirim Formunu viikleviniz  |                                 | Tedarikci         |
| Durum Özeti             |               |       |         |                                |                                                         | 🖉 Dosyayı Bırak veya Göz at 🛛 0 | i o o o i i i i i |
|                         |               |       |         |                                |                                                         | ⊥ Şablon İndir                  |                   |
|                         |               |       |         | Kalta Antifician               | Kalla Andella lana Anna Andela Inte                     |                                 | Tedester          |
|                         |               |       | *       | Kalle Serulikalah              | Kante Serunkalanzi (varsa) yukieyiniz                   | Dosyayı Bırak veya Göz at       | reganiça          |
|                         |               |       |         | İmzalı Tədərikəi Kaust Formu   | * Lötfan hu kout useulamasian imteluus kasali balini    |                                 | Tadarikai         |
|                         |               |       | 5       | inzai redançı kayır Pornu      | paylaşın                                                | 🤊 Dosyayı Birak veya Göz at     | redankçı          |
|                         |               |       |         |                                |                                                         | ↓ Şablon İndir                  |                   |
|                         |               |       |         |                                |                                                         |                                 |                   |
|                         |               |       | 6       | FK Reide                       | EK Beide                                                | 🖉 Dosyayi Birak veya Göz at 🕕   | ledarikçi         |
|                         |               |       |         |                                |                                                         |                                 |                   |
|                         |               |       | 7       | Ek Belge                       | Ek Belge                                                | 🖉 Doswara Birak wara Göz at     | Tedarikçi         |
|                         |               | 10000 |         |                                |                                                         |                                 |                   |

🗸 Kav

Her doküman için özel olarak ayrılmış alandaki "Göz at" butonuna tıklanarak bilgisayarda bulunan dokümanlardan seçim yapılıp, ilgili dokümanlar yüklenir. Her alana sadece <u>tek bir doküman</u> <u>yüklenebilmektedir</u>. İlave yüklenmesi gereken dokümanlar için formun 6. Sorusundan itibaren yer alan Ek Belge alanları kullanılmalıdır. Ek Belge alanına ayrıca Distribütörlük Belgesi, Kalite dokümanları gibi dokümanlar yüklenebilir.

İmzalanmış KVKK Bildirim Formu: Şablon İndir butonuna tıklanarak şablon bilgisayara yüklenmeli, ilgili alanlar doldurularak firma imza yetkilisi tarafından doküman imzalanmalıdır. İmzalı doküman taranarak bu alana tekrar yüklenmelidir.

İmzalı Tedarikçi Kayıt Formu: Şablon İndir butonuna tıklanarak şablon bilgisayara yüklenmeli, ilgili alanlar doldurularak firma imza yetkilisi tarafından doküman imzalanmalıdır. İmzalı doküman taranarak bu alana tekrar yüklenmelidir.

<u>Tedarikçi Kayıt Formu ve KVKK formu, firmanın İmza Sirküsünde</u> yetkili olarak belirlenmiş kişilerce imzalanmalıdır.

Dokümanların yüklenmesi tamamlandığında yeşil bir ok belirmektedir.

\* ile işaretlenmiş zorunlu dokümanların tamamı başarı ile yüklenmeden Onayla butonuna tıklanmamalıdır.

|                       | ÜRETİM                      |                                      |                                                                                              |                                     |                              |                |
|-----------------------|-----------------------------|--------------------------------------|----------------------------------------------------------------------------------------------|-------------------------------------|------------------------------|----------------|
| atıcı Kaydına Ba      | ışlayın                     |                                      |                                                                                              |                                     |                              | Ona            |
| izin                  | →  E                        | Ek belgeler                          |                                                                                              |                                     |                              |                |
| ' Organizasyon Ana Ve | erisi                       |                                      |                                                                                              |                                     |                              |                |
| 🕝 Kayıt Verileri      |                             | ✓ Ek belgeler                        |                                                                                              |                                     |                              |                |
| Kayıt Detayları       |                             |                                      |                                                                                              |                                     |                              |                |
| 🥑 VERGİ Kəyıt Ayrı    | ntıları                     | Soru                                 | Tanım                                                                                        |                                     | Cevap                        | Düzenleyebilen |
| 🥑 Banka Detayları     |                             |                                      |                                                                                              |                                     |                              |                |
| SDN Beyanı            |                             | 1 İmza Sirküsü                       | <ul> <li>Lütfen şirketinizin imza sirküsü<br/>yetkili kişiler ve imzalarını göste</li> </ul> | nü yükleyiniz (İmzaya<br>rir belge) | 🖉 Dosyayı Bırak veya Göz at  | Tedarikçi      |
| 8 Ek belgeler         | C Aç                        |                                      |                                                                                              | ×                                   |                              |                |
| Kategori Seçimi       |                             |                                      | kopyasını                                                                                    |                                     | 🖉 Dosyayı Bırak veya Göz at  | Tedarikçi      |
| 😣 Kategorileri Se     | ← → Y T <mark>⊨</mark> « Ma | asa > ledarikçi Kayıt 🗸 🗸            | D Dedarikçi Kayıt Dokûmanları                                                                | K                                   |                              |                |
| Kayıt Onayı           | Düzenle 🔹 Yeni klasör       |                                      | 🏼 • 🔳 🧃                                                                                      | munu yükleyiniz                     | 🖉 Dosyayı Bırak veya Göz at  | • Tedarikçi    |
| U Daram Ozen          | 📜 Whiteboards \land         | Ad                                   | Değiştirme tarihi                                                                            | ^                                   | <u>↓</u> Şablon İndir        |                |
|                       |                             | Imza Sirküsü                         | 28.07.2023 11:45                                                                             |                                     |                              |                |
|                       | 3D Nesneler                 | İmzalı KVKK                          | 28.07.2023 11:46                                                                             |                                     | 🖉 Dosyayı Bırak veya Göz at  | Tedarikçi      |
|                       | 🛱 Belgeler                  | \land İmzalı Tedarikci Formu         | 28.07.2023 11:45                                                                             |                                     |                              |                |
|                       |                             | 🛃 ISO9001                            | 28.07.2023 11:44                                                                             | ve kaşeli halini                    | 🖉 Dosvavi Birak veva Göz at  | Tedarikçi      |
| - 1                   | Masaüstü                    | <                                    | >                                                                                            |                                     |                              | -              |
|                       |                             |                                      |                                                                                              |                                     |                              |                |
|                       | Dosya                       | adı: İmza Sirküsü                    | <ul> <li>Tüm dosyalar</li> </ul>                                                             |                                     |                              | Tedaríkçi      |
|                       |                             |                                      | Aç İptal                                                                                     |                                     | 🖉 Dosyayı Bırak veya Göz at  | 0              |
|                       |                             |                                      |                                                                                              |                                     |                              | Tedative       |
| s://sntest enerii     | isauretim.com/esop/evm/on   | boarding/15545/page/display.si?isOnN | Iodification=true& ncp=1693481330158.4                                                       | 295-2#fh                            | P Driveran Break were Göz al | Tedankçı       |

#### 1 Satıcı Kaydına Başlayın Onayla → Ek belgele Dizin Organizasvon Ana Verisi İmza Sirküşü Lütfen şirketinizin imza şirküşünü yükleyiniz (İmzay Kavit Veriler 🔊 İmza Sirküsü.pdf 🙆 | 1.845 КВ 🕄 🖽 🖀 etkili kişiler ve imzalarını gösterir belge Kavit Detavlar Ticaret Sicili Lütfen sirketinizin Ticaret Sicili'nin bir kopyası VERGİ Kavıt Avrıntılı A Ticaret Sicil Gazetesi.PE 🕗 | 42 KB 🕄 🖽 🗎 Banka Detavla SDN Beyani imzalanmış KVKK Bildirim Form \* Lütfen imzalanmış KVKK Bildirim Formunu vükler 🕼 İmzalı KVKK.PDI 🕗 | 546 KB 🕄 🖽 🗎 6 Ek belgeler 🕹 Şablon İndir Kategori Secim Kategorileri Sec: Kalite Sertifikala Kalite Sertifikalarızı (varsa) vüklevini IS09001.PDF 🥝 | 71 KB 🖏 🖽 🗎 Kawt Onavi 🙆 Durum Özet İmzalı Tedarikci Kavıt Formu \* Lütfen bu kayıt uygulamasının imzalı ve kaşeli hali 🔝 İmzalı Tedarikci Formu.PDF 🥥 | 252 KB 😋 🖽 🖠 🕹 Şablon İndir Ek Belge Ek Bela IS027001.PDF 🙆 | 71 KB 🖸 🖽 📋 Ek Belo Ek Belge IS055001.PDF 🙆 | 71 KB 🖸 🖭 🗎 Ek Belge Ek Bela Distribütörlük Belgesi.PDF 🙆 | 71 KB 🖸 🖽 🗎

Kategori seçim ekranında, firmanın hizmet verdiği kategori veya kategoriler seçilmelidir. Enerjisa Üretim Satın Alma Direktörlüğü tarafından seçilen kategorilerle ilgili ilave doküman talebi veya kategori bazlı değerlendirmeler yapılabilmektedir. Bu nedenle firmanın faaliyette bulunmadığı alanlar kesinlikle seçilmemelidir.

|                                                                                                |                                                                                                    | 1                             |
|------------------------------------------------------------------------------------------------|----------------------------------------------------------------------------------------------------|-------------------------------|
| Satıcı Kaydına Başlayın                                                                        |                                                                                                    | Onayla                        |
| Dizin                                                                                          | Filtre Girin (aramayı başlatmak için yazın)                                                                                                    |                               |
| <ul> <li>Organizasyon Ana Verisi</li> <li>Kayıt Verileri</li> </ul>                            | Ağaçta Ara veya Gezin                                                                                                    | Tümünü Daralt Tümünü Genişlet |
| ✓ Kayıt Detayları                                                                              | Seçilen Öğeler: 0                                                                                                    |                               |
| VERGI Kayıt Ayrıntıları Banka Detayları SDN Beyanı Ek belgeler Kategori Seçimi Kategori Seçimi | ✓     ★ steeportier       >     ⊕       >     ★       2     Bakum Hizmetleri       >     ♦       >     ♦       >     ♦       >     ♦       >     ♦       >     ♦       >     ♦ |                               |
| <ul> <li>Kayıt Onayı</li> <li>Durum Özeti</li> </ul>                                           |                                                                                                    |                               |

Kategori seçimi tamamlandıktan sonra Onayla butonu ile başvuru işlemi tamamlanır.

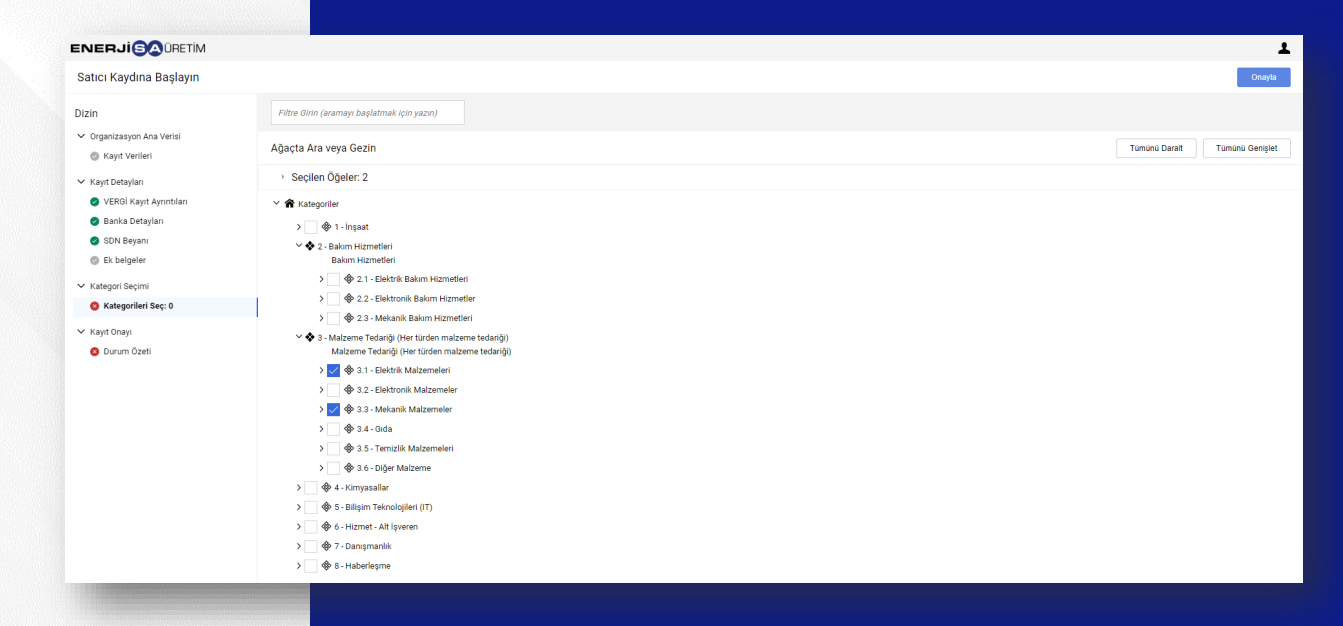

Zorunlu alanlar doğru ve eksiksiz şekilde doldurulduğunda Durum Özeti ekranında "Kayıt İşlemi tamamlandı" mesajı görüntülenir. Eksik Belge veya alanlar varsa Durum Özeti raporunda kırmızı çarpı işareti ile gösterilmektedir. Bu durumda sol tarafta bulunan dizinden ilgili sayfaya dönülerek eksik alanlar tamamlanabilir. Opsiyonel alanların eksik olması önemli değildir, bu alanlar için geri dönülmesine gerek yoktur. Kapat butonuna tıklanarak ekran kapatılabilir.

|                                                                           |                                                                                                    | T                                              |
|---------------------------------------------------------------------------|----------------------------------------------------------------------------------------------------|------------------------------------------------|
| Kayıt Yapılandırması                                                      |                                                                                                    | Kapat                                          |
| Dizin<br>V Organizasyon Ana Verisi<br>Kayıt Verileri<br>V Kayıt Detavları | Kayıt İşlemi tamamlandı. Hesabınız etkinleştirildi ve bunu onaylamak için bir e-posta gönderildi.<br>Platforma erişmek için Kullanıcı Adı ve Parolanız ile giriş yapın.<br>Kayıt Özetli |                                                |
| VERGİ Kayıt Ayrıntıları     Resile Detevleri                              |                                                                                                    | Tamamlanma Durumu (Kayıt için Zorunlu Sorular) |
| SDN Beyani                                                                | Kayıt Verileri                                                                                                    | Eksik Yanıtlar: Opsiyonal 3                    |
| <ul> <li>Ek belgeler</li> <li>Kategori Seçimi</li> </ul>                  | VERGİ Kayıt Ayrıntıları                                                                                                    | Tüm veriler famamlandı                         |
| 🥏 Kategorileri Seç: 2                                                     | Banka Detayları                                                                                                    | Tüm veriler tamamlandı                         |
| <ul> <li>Kayıt Onayı</li> <li>Durum Özeti</li> </ul>                      | SDN Beyani                                                                                                    | Tüm veriler tamemlandı                         |
|                                                                           | Ek belgeler                                                                                                    | SEKsik Yantlar: Opsiyonel 2                    |
|                                                                           | Kategorileri Seç                                                                                                    | Kategoriler sepildi 2                          |
|                                                                           |                                                                                                    |                                                |

Kullanıcı hesabı etkinleştiğinde portaldan kullanıcı e-mail'ine otomatik bilgilendirme maili ve portala erişim şifresi iletilmektedir.

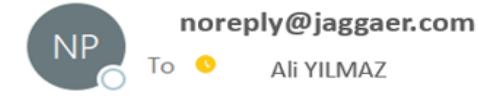

#### Sayın ÖRNEK A.Ş. ,

ENERJISA ENERJI URETIM ANONIM SIRKETI'ne hoş geldiniz

https://supplierportal.enerjisauretim.com'u kullanmak için başarıyla kaydoldunuz

Şifreniz: 0123456789

Otomatik bilgilendirme mailinde iletilen şifre ve kayıt sırasında belirlenmiş **Kullanıcı Adı** girilerek portala giriş yapılabilir. Kayıt ve anket süreçleriyle ilgili otomatik bilgilendirmeler portal tarafından e-mail ile yapılacaktır.

| Giriş Sayfası   |        |  |
|-----------------|--------|--|
| Kullanıcı adı   |        |  |
| KILAVUZAŞ       |        |  |
| Şifre           |        |  |
|                 |        |  |
| Şifremi Unuttum |        |  |
|                 | Gönder |  |

1